# 1098-T FAQs for ctcLink

**Purpose:** Use this document as a reference for questions about a student's 1098T.

Audience: Student Financials staff

# Box 1: Payments Received Method

# How does the system know what is a qualifying tuition and related expense (QTRE)?

Box 1 calculates all payments that are attached to charges that are eligible for 1098T reporting. When you build your Item Types for charges you check the 1098-T Eligible box on the Amounts Edits tab if the charge is reportable. The system will pick up all payments attached to these eligible charges.

#### How does the system know which payments to look at that paid QTRE?

The system looks at item types classified as payments that:

- 1. Applied to a charge item type that is flagged as 1098T eligible.
- 2. Was not reported on a previous 1098T.
- 3. Has a posted date that falls in the range of 01/01-12/31 for that 1098T calendar year.

### What about loans? Shouldn't they be showing up in box 1?

Yes, loans should be part of the box 1 calculation. These would need to be excluded from your 1098T tree that the FinAid Group looks at on your TIN setup.

### How do refunds get reported?

Refunds for the current 1098T calendar year will reduced from box 1 and box 5 if it is a financial refund. What about for prior year refunds? See below for Box 4 Q&A.

# Box 2: Amounts Billed Method-Not used by SBCTC colleges

Box 2 Amounts Bill Method is not used by SBCTC colleges.

# Box 4: Adjustments Made for the Prior Year

### What about Box 4, how does that get populated?

Peoplesoft will look at the prior year 1098T table and the refund table. If a payment was applied to a prior year QTRE and generates a refund, then the amount will show up here.

# Box 5: Scholarships or Grants

# Shouldn't Third Party payments be included in Box 5?

Yes, any third party that pays for QTRE should show up in Box 5 if your college keeps a separate account for the third party. These item types should be included your 1098T tree that the FinAid Group looks at on your TIN Setup. If a Third Party payment is missing, please let ERP Support know by logging a help desk ticket.

#### Why is Box 5 showing amounts for non-qualifying tuition and related expenses?

Box 5 shows all grant aid that goes toward cost of attendance. Grant aid that can pay QTRE is reported in both box 1 and box 5. Aid that is restricted to nonqualified expenses is reported only in box 5.

#### Box 5 is greater than box 1. Why is the student receiving a 1098T?

SBCTC recommends sending a 1098T to students that have box 5 greater than box 1 as they can use it to show proof of enrollment even if the student may not benefit from using it for their taxes.

# Other Questions about how 1098Ts get generated

# This student paid QTRE out of pocket but they don't have a 1098T?

Look at the Review 1098T Messages page. This will let you know why a student didn't get a 1098T generated.

### This student was enrolled during the 1098T calendar year but they still didn't get a 1098T?

PeopleSoft looks at how the academic load is set up for your institution. It will look for anyone that is Half-time, Three-Quarter time, or Full time. Contact your enrollment services department about the credit levels for these academic load values. Most schools have half-time to be considered 6 credits. A student with the "Not eligible for 1098T Enrollment" message does not meet these academic load levels and therefore the system is not generating a 1098T. You can force a 1098T for this student if they request it. Note: If the student receives no grade or 0.0 for their classes, no 1098T will be generated and the error message will be enrollment related.

#### This student has a 1098T but they are not in any eligible classes.

The delivered functionality is looking at the student's enrollment information to see if they are in the above mentioned academic loads; along with, units taken that are greater than zero and if the class is considered as earned credit. If you believe a certain class is not eligible based on the mentioned parameters, you will need to contact the course/class builders to find out why the class was set up to be earning credit and count towards units taken. If they are unable to answer why, please log a ticket with our ERP Support team.

### The file I transmitted to the IRS is BAD, what do I do?

If you need to resubmit your file to the IRS and have a good file to send - first call the IRS and have *them change* the already loaded/released file to bad (can take up to 48 hours.) Once the file is noted as bad, you can resubmit the new file as replacement.

Any further questions on how Peoplesoft creates 1098Ts for ctcLink, please log a ticket with our ERP Support Team.

# 1098T Queries

QCS\_SF\_1098T\_LATEST\_STATUS - provides the latest 1098-T student data and includes the status pertaining to the Auditing and Validating steps.

Note: A temporary image of the Validation Status field values is below for reference.

| QCS_SF_1008T_LATEST_STATUS - Latest Status of 1008T                                                                                                    |                                                            |
|----------------------------------------------------------------------------------------------------|------------------------------------------------------------|
| Unit (Marce) Q.<br>Harr (2022) Q.                                                                                                    |                                                            |
| Water fields                                                                                                    |                                                            |
| Downland results in : Excel SpreadSheet CSV Text File XML File (4226 kb)                                                                                                    |                                                            |
| Vex A                                                                                                    | First 1-100 of 4008 (a) Last                               |
| Row Unit © TH Yaw Brg Councides Adjected And the Approximation Adject The Train Adject Adject | hans Created Updated 88 Arrt Billed Ag Ald Francis VY Char |

| Values      |                       | 4 4 1-5 of 5         | View At         |
|-------------|-----------------------|----------------------|-----------------|
| Field Value | Translate Long Name   | Translate Short Name | Select Constant |
| D           | Do Not Report         | Don't Rpt            | Select Constant |
| F           | Failed Validation     | Failed               | Select Constant |
| 0           | Validation Overridden | Overridden           | Select Constant |
| Ρ           | Pending Validation    | Pending              | Select Constant |
| v           | Passed Validation     | Passed               | Select Constant |

# QCS\_SF\_1098\_NO\_CONSENT - no electronic consent 1098-T

| QCS_SF_1098_NO_CONSENT - no electronic consent 1098          |                                                                                               |                                                         |                                                                             |                                                  |      |                                                    |  |
|--------------------------------------------------------------|-----------------------------------------------------------------------------------------------|---------------------------------------------------------|-----------------------------------------------------------------------------|--------------------------------------------------|------|----------------------------------------------------|--|
| TIN 910824167/Q                                              |                                                                                               |                                                         |                                                                             |                                                  |      |                                                    |  |
| Year 2020 Q                                                  |                                                                                               |                                                         |                                                                             |                                                  |      |                                                    |  |
| Unit WA140 Q                                                 |                                                                                               |                                                         |                                                                             |                                                  |      |                                                    |  |
| View Results                                                 |                                                                                               |                                                         |                                                                             |                                                  |      |                                                    |  |
| rion riocono                                                 |                                                                                               |                                                         |                                                                             |                                                  |      |                                                    |  |
| Download results in :                                        | Excel SpreadSheet CSV Text File XML File (1479 kb)                                            |                                                         |                                                                             |                                                  |      |                                                    |  |
| Download results in :<br>View All                            | Excel SpreadSheet CSV Text File XML File (1479 kb)                                            |                                                         |                                                                             |                                                  |      | First 1-100 of 8131 🕑 Last                         |  |
| Download results in :<br>View All<br>Row                     | Excel SpreadSheet CSV Text File XML File (1479 kb)                                            | TIN                                                     | Year                                                                        | First Name                                       | Last | First 1-100 of 8131 🕟 Last                         |  |
| Download results in :<br>View All<br>Row<br>1                | Excel SpreadSheet CSV Text File XML File (1479 kb) ID 101010055                               | TIN 910824167                                           | Year 2020 Casey                                                             | First Name Wood                                  | Last | First 1-100 of 8131 🕢 Last                         |  |
| Download results in :<br>View All<br>Row<br>1<br>2           | Excel SpreadSheet CSV Text File XML File (1479 kb)                                            | TIN<br>910824167<br>910824167                           | Year<br>2020 Casey<br>2020 Cassidy                                          | First Name<br>Wood<br>Reynolds                   | Last | First 1-100 of 8131 🕢 Last                         |  |
| Download results in :<br>View All<br>Row<br>1<br>2<br>3      | Excel SpreadSheet CSV Text File XML File (1479 kb)                                            | TTN<br>910824167<br>910824167<br>910824167              | Year<br>2020 Casey<br>2020 Cassidy<br>2020 River                            | First Name<br>Wood<br>Reynolds<br>Barnes         | Last | First 1-100 of 8131 (2) Last<br>TIN<br>N<br>N<br>N |  |
| Download results in :<br>View All<br>Row<br>1<br>2<br>3<br>4 | Excel SpreadSheet CSV Text File XML File (1479 kb) ID 101010055 101010123 101010155 101010155 | TIN<br>910824167<br>910824167<br>910824167<br>910824167 | Year<br>2020 Casey<br>2020 Casey<br>2020 Casely<br>2020 Rwer<br>2020 Lonnie | First Name Wood<br>Reynolds<br>Barnes<br>Gilbson | Last | First 1-100 of 8131 (2) Last<br>TIN<br>N<br>N<br>N |  |

QCS\_SF\_1098T\_BOX\_TRANSACTIONS - 1098T Boxes Transactions

| QCS_S                   | F_1098T_BOX_TR            | RANSACTION    | S - 1098T Boxes Transac      | tions |      |         |           |       |          |             |          |           |            |                       |
|-------------------------|---------------------------|---------------|------------------------------|-------|------|---------|-----------|-------|----------|-------------|----------|-----------|------------|-----------------------|
| Business Unit [WA140] Q |                           |               |                              |       |      |         |           |       |          |             |          |           |            |                       |
|                         | Year 2019                 |               |                              |       |      |         |           |       |          |             |          |           |            |                       |
| Enter St                | dn ID or Blank for all 10 | 01010123      |                              |       |      |         |           |       |          |             |          |           |            |                       |
| View R                  | esults                    |               |                              |       |      |         |           |       |          |             |          |           |            |                       |
| Downlo                  | ad results in : Excel S   | preadSheet CS | / Text File XML File (19 kb) |       |      |         |           |       |          |             |          |           |            |                       |
| View All                |                           |               |                              |       |      |         |           |       |          |             |          |           |            | First 1-52 of 52 Last |
| Row                     | Business Unit             | ID            | Name                         | Seq   | Year | Seq Nbr | Item Code | Box # | Item Amt | Item Type   | Acct Nbr | Item Term | Efft Date  | Descr                 |
| 1                       | WA140                     | 101010123     | Cassidy Reynolds             | 1     | 2019 | 1       | Payment   | 001   | 382.00   | 91100000000 | CNV001   | 2193      | 03/04/2019 | Federal Pell Grant    |
| 2                       | WA140                     | 101010123     | Cassidy Reynolds             | 1     | 2019 | 2       | 2 Payment | 001   | 10.00    | 07000000000 | CNV001   | 2193      | 03/18/2019 | Conv: Cash Payment    |
| 3                       | WA140                     | 101010123     | Cassidy Reynolds             | 1     | 2019 | 3       | 8 Payment | 001   | 12.50    | 07000000000 | CNV001   | 2193      | 03/18/2019 | Conv: Cash Payment    |
| 4                       | WA140                     | 101010123     | Cassidy Reynolds             | 1     | 2019 | 4       | Payment   | 001   | 40.00    | 07000000000 | CNV001   | 2193      | 03/18/2019 | Conv: Cash Payment    |
| 5                       | WA140                     | 101010123     | Cassidy Reynolds             | 1     | 2019 | Ę       | 5 Payment | 001   | 20.00    | 07000000000 | CNV001   | 2193      | 03/18/2019 | Conv: Cash Payment    |

# QCS\_SF\_1098T\_ELECT\_CONSENT - Stdnts granted 1098T elec perm

| QCS_SF_1098T_ELECT_CONSENT - Stdnts granted 1098T elec perm |                                                                    |                                                                    |                                                                                           |                                                                    |                                                                                             |                                                                         |  |  |  |  |  |  |
|-------------------------------------------------------------|--------------------------------------------------------------------|--------------------------------------------------------------------|-------------------------------------------------------------------------------------------|--------------------------------------------------------------------|---------------------------------------------------------------------------------------------|-------------------------------------------------------------------------|--|--|--|--|--|--|
|                                                             |                                                                    |                                                                    |                                                                                           |                                                                    |                                                                                             |                                                                         |  |  |  |  |  |  |
|                                                             | Year 2020 Q                                                        |                                                                    |                                                                                           |                                                                    |                                                                                             |                                                                         |  |  |  |  |  |  |
| Agreement Date                                              | Prior To 01/06/2021                                                |                                                                    |                                                                                           |                                                                    |                                                                                             |                                                                         |  |  |  |  |  |  |
| ID (O                                                       | (Deptional)                                                        |                                                                    |                                                                                           |                                                                    |                                                                                             |                                                                         |  |  |  |  |  |  |
| View Results                                                |                                                                    |                                                                    |                                                                                           |                                                                    |                                                                                             |                                                                         |  |  |  |  |  |  |
| Download result                                             | ts in : Excel SpreadSheet CSV Text File .                          | XML File (238 kb)                                                  |                                                                                           |                                                                    |                                                                                             | Download results in : Excel SpreadSheet CSV Text File XML File (238 kb) |  |  |  |  |  |  |
| View All First 1-100 of 1324                                |                                                                    |                                                                    |                                                                                           |                                                                    |                                                                                             |                                                                         |  |  |  |  |  |  |
| View All                                                    |                                                                    |                                                                    |                                                                                           |                                                                    |                                                                                             | First 1-100 of 1324 👀 Last                                              |  |  |  |  |  |  |
| View All<br>Row                                             | ID                                                                 | 1098T Year                                                         | Consent Agreement                                                                         | Status                                                             | Agree                                                                                       | First 1-100 of 1324 🛞 Last                                              |  |  |  |  |  |  |
| View All<br>Row                                             | ID<br>101010153                                                    | 1098T Year 2020                                                    | Consent Agreement 1998-T Consent                                                          | Status<br>Accepted                                                 | Agree 07/06/2020                                                                            | First 1-100 of 1324 🕢 Last                                              |  |  |  |  |  |  |
| View All<br>Row<br>1<br>2                                   | ID<br>101010153<br>101010178                                       | 1098T Year<br>2020<br>2020                                         | Consent Agreement<br>1098-T Consent<br>1098-T Consent                                     | Status<br>Accepted<br>Accepted                                     | Agree<br>07/06/2020<br>07/10/2020                                                           | First 1-100 of 1324 (*) Last                                            |  |  |  |  |  |  |
| View All Row 1 2 3                                          | ID<br>101010153<br>101010178<br>101010203                          | 1098T Year<br>2020<br>2020<br>2020                                 | Consent Agreement<br>1098-T Consent<br>1098-T Consent<br>1098-T Consent                   | Status<br>Accepted<br>Accepted<br>Accepted                         | Agree<br>07/06/2020<br>07/10/2020<br>02/29/2020                                             | First 1-100 of 1324 ) Last ment Date Prior To                           |  |  |  |  |  |  |
| View All<br>Row<br>1<br>2<br>3<br>4                         | ID<br>101010153<br>101010178<br>101010203<br>101010224             | 1096T Year<br>2020<br>2020<br>2020<br>2020<br>2020                 | Consent Agreement<br>1098-T Consent<br>1098-T Consent<br>1098-T Consent                   | Status<br>Accepted<br>Accepted<br>Accepted<br>Accepted             | Agree<br>07/06/2020<br>07/10/2020<br>02/29/2020<br>03/09/2020                               | First 1-100 of 1324  Last                                               |  |  |  |  |  |  |
| View All<br>Row<br>1<br>2<br>3<br>4<br>5                    | ID<br>101010153<br>10010178<br>101010203<br>101010224<br>101010247 | 1096T Year<br>2020<br>2020<br>2020<br>2020<br>2020<br>2020<br>2020 | Consent Agreement<br>1098-T Consent<br>1098-T Consent<br>1098-T Consent<br>1098-T Consent | Status<br>Accepted<br>Accepted<br>Accepted<br>Accepted<br>Accepted | Agree<br>07/06/2020<br>07/10/2020<br>02/2/2/2020<br>02/2/2/2020<br>06/17/2020<br>06/17/2020 | First 1-100 of 1324 🕢 Last                                              |  |  |  |  |  |  |

# QCS\_SF\_1098T\_ITEM\_TYPE\_CHRG

| QCS_   | QCS_SF_1098T_ITEM_TYPE_CHRG - 1098T item type validation |                               |                              |                 |                         |                              |                           |
|--------|----------------------------------------------------------|-------------------------------|------------------------------|-----------------|-------------------------|------------------------------|---------------------------|
| SetID  | SetID WA140 Q                                            |                               |                              |                 |                         |                              |                           |
| Down   | Results                                                  | n : Excel SpreadSheet CSV Tex | t File XML File (108 kb)     |                 |                         |                              |                           |
| View A | 11                                                       |                               | (,                           |                 |                         |                              | First 1-100 of 554 🕑 Last |
| Row    | SetID                                                    | All Charge Item Types         | All Charge Descr             | 1098-T Eligible | Only 1098T Box1 Charges | Only 1098T Box1 Chrg Descr   | 1098-T Eligible           |
| 1      | WA140                                                    | 010000010000                  | Conv: Resident Tuition       | Y               | 010000010000            | Conv: Resident Tuition       | Y                         |
| 2      | WA140                                                    | 01000020000                   | Conv: NonResident Tuition    | Y               | 01000020000             | Conv: NonResident Tuition    | Y                         |
| 3      | WA140                                                    | 02000005050                   | Conv: Facilities Fee         | Y               | 02000005050             | Conv: Facilities Fee         | Y                         |
| 4      | WA140                                                    | 02000012075                   | Conv: Matriculation Fee      | Y               | 020000012075            | Conv: Matriculation Fee      | Y                         |
| 5      | WA140                                                    | 02000018875                   | Conv: Student Union Building | Y               | 02000018875             | Conv: Student Union Building | Y                         |

QCS\_SF\_1098T\_REPORT - Shows a line by line list of students with created 1098T reports (RUN IN SCHEDULE QUERY)

|   | А         | В         | с    | D            | E         | F     | G          | н         | I           | J                     |
|---|-----------|-----------|------|--------------|-----------|-------|------------|-----------|-------------|-----------------------|
| 1 | ID        | TIN       | Year | Date Updated | Seq. Nbr. | Unit  | First Name | Last Name | FERPA Block | Date Created          |
| 2 | 101010055 | 910824167 | 2020 |              | 1         | WA140 | Casey      | Wood      | N           | 01/07/2021 11:22:33AM |
| 3 | 101010123 | 910824167 | 2020 |              | 1         | WA140 | Cassidy    | Reynolds  | N           | 01/07/2021 11:22:33AM |
| 4 | 101010153 | 910824167 | 2020 |              | 1         | WA140 | River      | Barnes    | N           | 01/07/2021 11:22:33AM |
| 5 | 101010155 | 910824167 | 2020 |              | 1         | WA140 | Lonnie     | Gibson    | N           | 01/07/2021 11:22:33AM |
| 6 | 101010158 | 910824167 | 2020 |              | 1         | WA140 | Terry      | Hamilton  | N           | 01/07/2021 11:22:33AM |

# QCS\_SF\_INBOX5\_1098SETUP

| QCS_S                                             |                 |                                          |                                |                             |                           |  |  |
|---------------------------------------------------|-----------------|------------------------------------------|--------------------------------|-----------------------------|---------------------------|--|--|
| *SettD [WA140 ] Q                                 |                 |                                          |                                |                             |                           |  |  |
| Downloa                                           | ad results in : | Excel SpreadSheet CSV Text File XML File | (90 kb)                        |                             |                           |  |  |
| View All                                          |                 |                                          |                                |                             | First 1-100 of 481 🕟 Last |  |  |
| Row                                               | SetID           | All Fin Aid/Pmt Item Types               | All Fin Aid/Pmt Descr          | Box5 Fin Aid/Pmt Item Types | Box5 Fin Aid/Pmt Descr    |  |  |
| 1                                                 | WA140           | 97400000100                              | Border County Resident         |                             |                           |  |  |
| 2                                                 | WA140           | 97400000000                              | NonResident Operating Fee Diff |                             |                           |  |  |
| 3                                                 | WA140           | 97300000000                              | Clark Employee Tuition Waiver  |                             |                           |  |  |
| 4 WA140 97200000000 State Employee Tuition Waiver |                 |                                          |                                |                             |                           |  |  |
| 5                                                 | WA140           | 97100000300                              | American Indian                |                             |                           |  |  |
|                                                   |                 |                                          |                                |                             |                           |  |  |

# **IRS FIRE Account**

# Looking ahead for 2022 annual reporting:

If you have not gotten your college's FIRE account through the IRS we recommend you begin that process as soon as possible. You will need an account for your college in order to upload annual tax files to the IRS website. We have heard that it can take anywhere from weeks to months to get an account set-up. Starting early is highly recommended.

Here is a link to setting up an account. <u>https://www.irs.gov/e-file-providers/filing-information-returns-electronically-fire</u>

Below is a summary of the annual tax process that will require you to use your FIRE account:

#### **1098T**:

#### You will need a FIRE account to do the following task:

Colleges are responsible for filing the 1098T electronic file for their college to the IRS. The due date is currently the end of March but could always be subject to change by the IRS.

### <u>1099M, 1099NEC:</u>

### You will need a FIRE account to do the following task:

Colleges are responsible for filing the electronic 1099M/NEC file for their college to the IRS if they so choose. Those colleges generating more than 250 forms must file electronically. The due date is currently the end of March but could always be subject to change by the IRS.

Be sure you are a member of the ctcLink Listservs so you do not miss any of the messaging that is sent out each fall in regards to these processes.

#### <u>Notes:</u>

Questions about creating/maintaining your colleges FIRE account need to go to the IRS. <u>SBCTC</u> is not able to assist colleges with that process.

Questions regarding these processes can be found in the QRG depository or by creating a ticket via SolarWinds and sending it to:

Student Finance ERP (1098T)

Finance ERP (1099Ms)

The process for filing the W2 electronic file is done for the system by SBCTC. No college actions required.

# Review 1098-T Messages

Use this page to view the messages that are created when 1098-T data is <u>not</u> <u>generated</u> for a student during the Generate 1098-T process.

Messages from only the most recent run of the Generate 1098-T process appear.

#### **Common Message Descriptions:**

- Not eligible for 1098-T Citizenship Status
- Not eligible for 1098-T Enrollment
- Not eligible for 1098-T No Financial Info
- Not eligible for 1098-T Paid by Fin Aid

#### Navigation: NavBar > Navigator > Student Financials > Taxes > Review 1098-T Messages

You can use the **QCS\_SF\_1098T\_MESSAGES** query to find batch results using your Institution and Tax Year as search parameters.

- 1. The Review 1098-T Messages search page displays.
- 2. Enter or Search the **ID**.
- 3. Enter or Search your **Federal TIN**.
- 4. Enter of Search the Calendar Year.
- 5. Select Search.

| Review 1098-T Messages                                                                                                    |  |  |  |  |
|----------------------------------------------------------------------------------------------------|--|--|--|--|
| Enter any information you have and click Search. Leave fields blank for a list of all values.                                                                                                  |  |  |  |  |
| Find an Existing Value                                                                                                    |  |  |  |  |
| Search Criteria                                                                                                    |  |  |  |  |
| ID begins with V 101013646<br>Federal TIN = V 910824213<br>Calendar Year = 2022<br>National ID begins with V<br>Campus ID begins with V<br>Last Name begins with V<br>First Name begins with V |  |  |  |  |
| Case Sensitive                                                                                                    |  |  |  |  |
| Search Clear Basic Search 🖾 Save Search Criteria                                                                                                    |  |  |  |  |

6. The Review 1098-T Messages page displays.

| Review 1098-T Messages                         |                                       |                       |  |  |  |
|------------------------------------------------|---------------------------------------|-----------------------|--|--|--|
| Federal TIN 910824213                          |                                       | Calendar Year 2022    |  |  |  |
| ID 101013646                                   | Edwards, Jaden                        | Run Date 01/10/2023   |  |  |  |
| Messages                                       | Personalize   Find   View All   🔃   📑 | First 🕚 1 of 1 🕟 Last |  |  |  |
| Description                                    |                                       |                       |  |  |  |
| 1 Not eligible for 1098-T - No Financial Info. |                                       |                       |  |  |  |
| Return to Search                               |                                       |                       |  |  |  |

7. Process complete.

# Validation Status

# Navigation: NavBar > Navigator > Student Financials > Taxes > Edit 1098-T Data

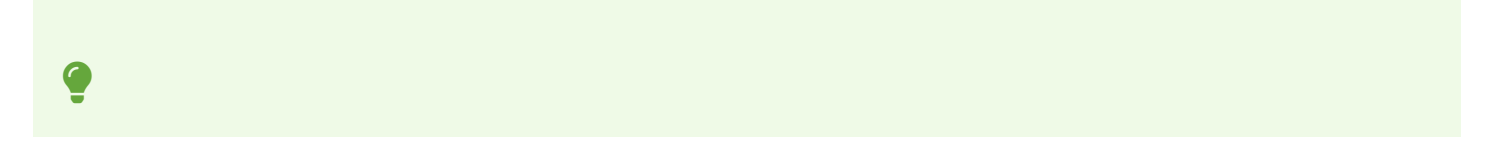

- **Do Not Report:** The 1098-T Form Print report ignores records with this validation status. You can only assign this validation status to a record manually. Change the validation status to Do Not Report if you determine that you do not want to print or electronically file a 1098-T tax form for this student.
- **Failed Validation:** The 1098-T Form Print report does not pick up records with this validation status. If you run the 1098-T Audit report to validate your data and it determines a record to be invalid, the system assigns this validation status to the record.
  - Failed Validation requires correcting.
  - Reasons for Failed Validation:
    - Invalid Address
    - Invalid Name
    - Invalid Box Amount
  - The PDF generated from the Auditing 1098-T section of the <u>9.2 1098-T Processing</u> QRG will allow you to determine the reason of Failed Validation for each student.
  - To correct the Failed Validation, fix the reason for the Failed Validation then re-run the Audit/Validate process utilizing the **Student Override** functionality.
- **Passed Validation:** The 1098-T Form Print report picks up records with this validation status. If you run the 1098-T Audit report to validate your data and it determines a record to be valid, the system assigns this validation status to the record.
- **Pending Validation:** The 1098-T Form Print report does not pick up records with this validation status. The system assigns this validation status to all new records created by the Generate 1098-T process. In addition, if you click the Override Data button, the system assigns the new row this validation status.
- **Validation Overridden:** The 1098-T Form Print report picks up records with this validation status. You may assign this validation status to a record manually. Assign this value when a student's 1098-T data fails validation and you want the printing and file creation process to ignore the errors, transmitting the data exactly as it appears.